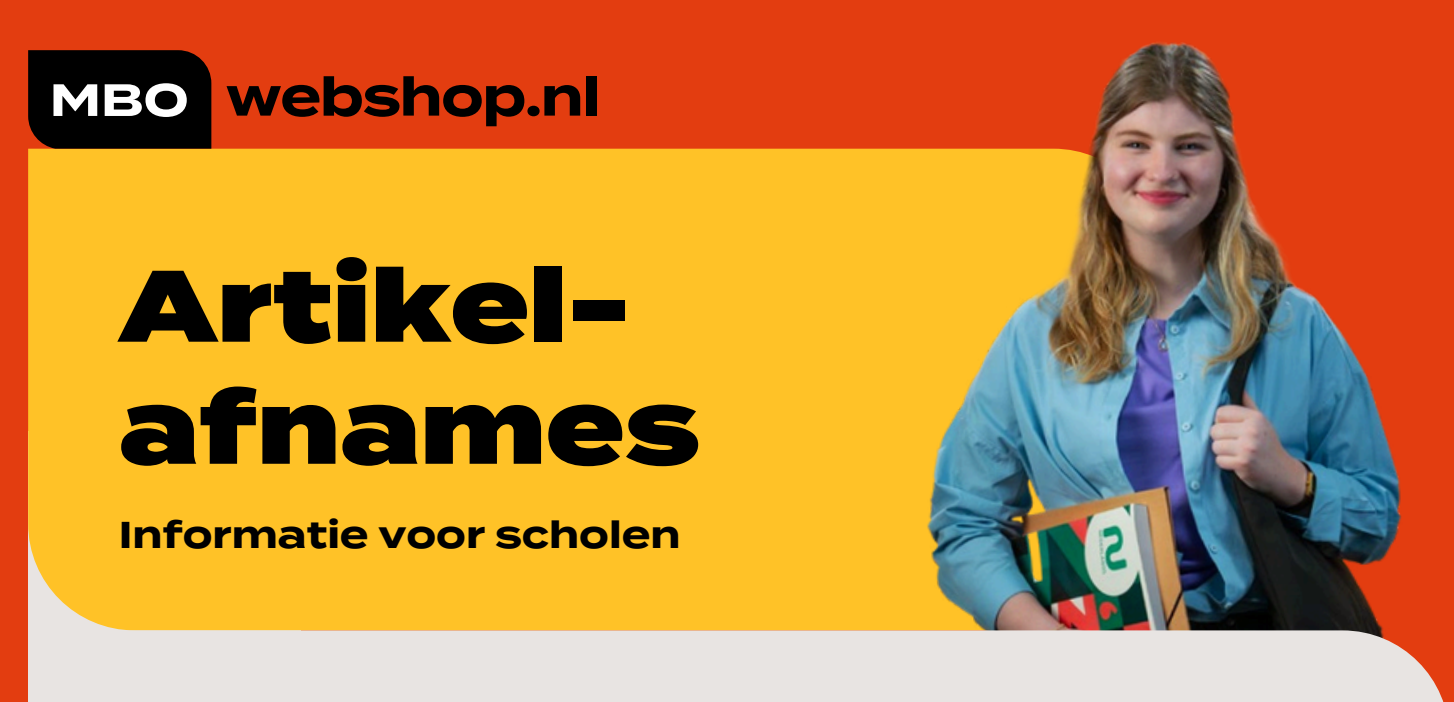

Om inzicht te krijgen welke artikelen wel/niet door studenten afgenomen zijn, zijn er 2 opties:

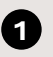

## Artikelafname via module (Artikelbeheer)

In de module (**Artikelbeheer**) heb je inzicht in de aantallen afnames en crediteringen per artikel. In de kolom "Afnames" kun je direct klikken op "Aantal afnames" om inzicht te krijgen welke studenten het artikel afgenomen hebben. Hetzelfde geldt voor "Aantal crediteringen".

- Tabblad (Artikelbeheer)
- Kolom "Afnames"
- Selecteer (Aantal afnames) of
- (Aantal crediteringen). Zie afbeelding 1.

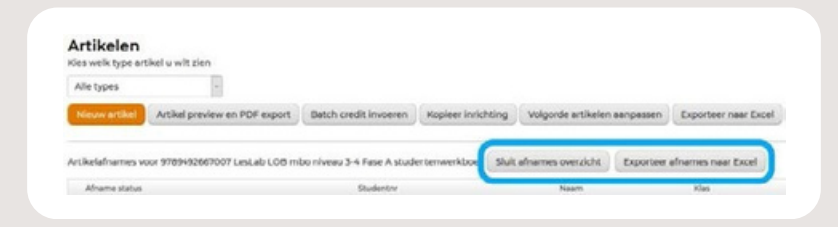

Afbeelding 2: Sluiten of exporteren van artikelafnames

- Het afname overzicht wordt geopend. Je
- kunt het overzicht exporteren naar Excel (Exporteer afnames naar Excel). Zie afbeelding 2. Om de artikelafname te
- sluiten kies (Sluit afnames overzicht). Zie afbeelding 2.

| Artikelen<br>Interation            | hat u will pla     |                   |      |            |                   |                      |                |                    |    |        |                |                                          |
|------------------------------------|--------------------|-------------------|------|------------|-------------------|----------------------|----------------|--------------------|----|--------|----------------|------------------------------------------|
| Name of State                      | Artikel pro-       | ies at POF aspect | Beth | met income | Replace incideing | Volgovia ar          | Daler sarpssen | Experimental Estat | 1  |        |                |                                          |
| proprieto                          |                    |                   | -    |            | anteripe          | An other integration | Unetherter     | 100.0              | 64 | report | Conception and | (aliante)                                |
|                                    | 18                 | 1.                |      | 15         | 10                | 1.1                  | 1.1            |                    | 10 | 10     | 100            | -                                        |
| aduli USB mis ni<br>ma k mulamanua | anulis m<br>attant | 0.000             | 47,0 |            | Ξ.                |                      |                | Endplace           |    |        | Calendra (M)   | Anniel advantes. M<br>Antiel craditarrep |

Afbeelding 1: Overzicht aantal afnames / crediteringen

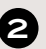

## 2 Artikelafname via module (Rapportages)

Een overzicht van artikelafnames per afdeling/opleiding kan ook worden gegenereerd via de module (Rapportages). Zie afbeelding 3.

- Open de module (Rapportages) (Selecteer je afdeling)
- Schooljaar: 2XXX 2XXX
- Type rapportage: "Artikelafname"
- Selecteer onder "Artikelafname" de gewenste opties en klik op (Filter).
- Om het overzicht naar Excel te exporteren klik op "Exporteer naar Excel".

| institut                                                                                                    | Outin                      |                                                                |          |
|----------------------------------------------------------------------------------------------------|----------------------------|----------------------------------------------------------------|----------|
| Afdeling                                                                                                    | C - dearter six attainer.  |                                                                |          |
| 0                                                                                                    | D 10-14                    |                                                                |          |
|                                                                                                    | 2 10 - Bearthadministratie |                                                                |          |
|                                                                                                    | D 80 - Beveiliging         |                                                                |          |
|                                                                                                    | D 80 - Defensie            |                                                                |          |
|                                                                                                    | ( ANN ANN                  |                                                                |          |
| Schooljaar                                                                                                    | 2022-2023                  | Y                                                              |          |
| schooljaar<br>Type rapportage                                                                                                    | Artikel afname             | ~                                                              |          |
| krnosjuar<br>lype rapportage<br>Artikel afname<br>Sebruik alleen actuele data (gee                                                                                                    | Artikel aframe             | •                                                              |          |
| iznoojaar<br>Iype rapportage<br>Artikel afname<br>Sebruik alleen actuele data (gee<br>proepsdeelname en inschrijving)                                                                                                    | Artikel afname             | •                                                              |          |
| kroogiaar<br>Iype rapportage<br>Arttikel afname<br>Debruik alleen actuele data (gee<br>groepsdeelname en inschrijving)<br>Debruik klas filter                                                                             | Artikel shame<br>Form      | v                                                              |          |
| konoojaar<br>Type rapportage<br>Artikel afname<br>Gebruik alleen actuele data (gee<br>greepsdeelmare en inschrigving)<br>Gebruik klas filter<br>Toon alleen school artikelen                                              | n e                        |                                                                |          |
| Ichoogaar<br>Itype rapportage<br>Artikel afname<br>Cebruik alleen actuele data (gee<br>groepsdeelname en inschrijving)<br>Cedruik klas filter<br>Too alleen school stakelen<br>motere eksotter uit staat, worden a<br>ken | A mixed admame             | er meerstere akteringen gesalenceerst sijn, gesti de eense uit | t de iça |

Afbeelding 3: Artikelafnames via module (Rappor tages)

## Vragen?

Wij helpen je graag op weg. Vermeld het studentnummer en school- of factuurnummer als referentie:

E-mail: klantsupport@mbowebshop.nl Telefoon: 085 - 075 0551

www.mbowebshop.nl

## Check alle help- en informatiekaarten

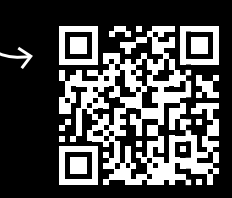